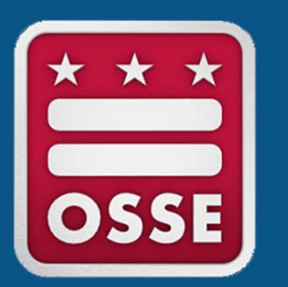

ESEA Consolidated Schoolwide Program LEA Guide - Consolidating 21st CCLC Funds into a Schoolwide Program

Systems and Supports, K-12

- 1. Open and log into the Enterprise Grants Management System (EGMS).
- 2. Once logged in, click GMS Access/Select.
- 3. Confirm the filter year is set to the current application cycle (ex: "2024"). Search by name or scroll to locate 21st Century.

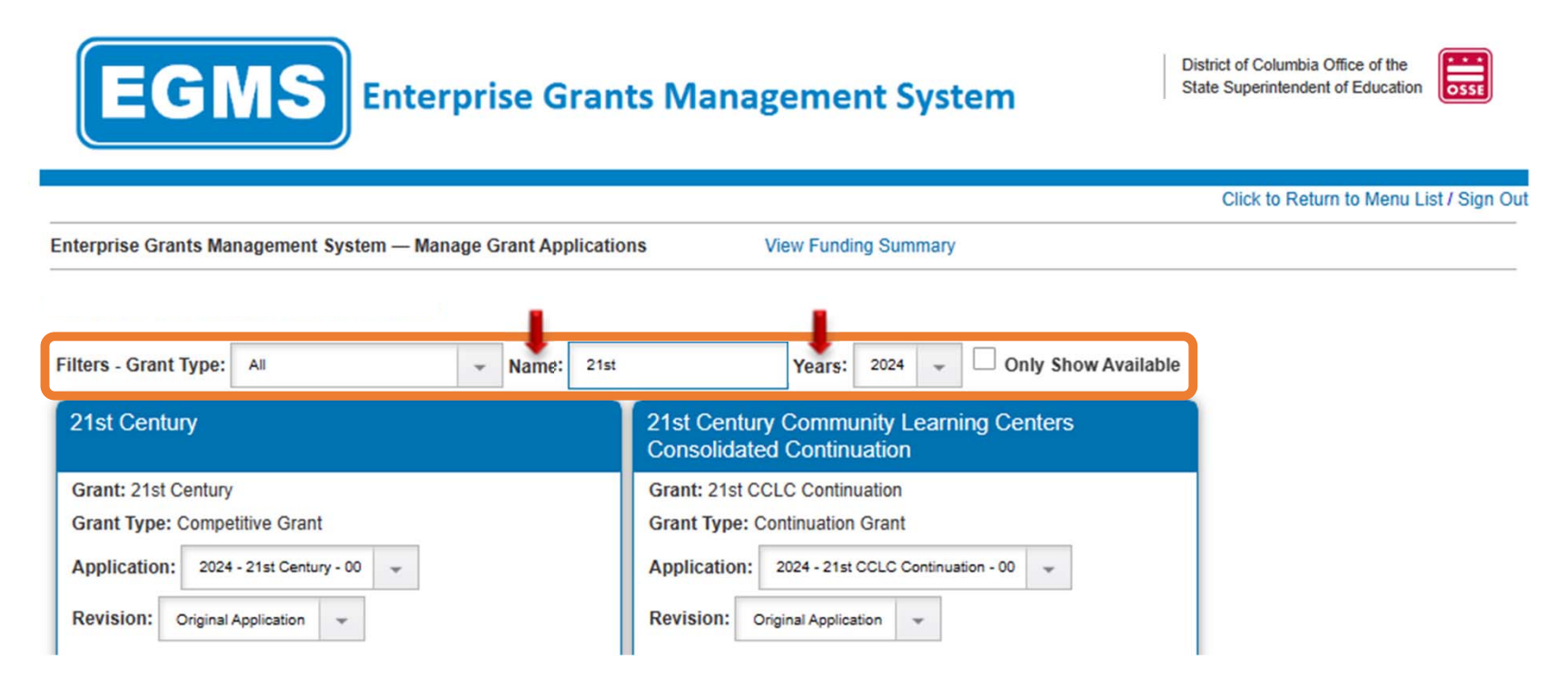

4. Confirm the grant and grant type are accurate, then click the year (ex: "2024") to open the application.

| 21st Century                                                                                                    | 21st Century Community Learning Centers<br>Consolidated Continuation            |
|----------------------------------------------------------------------------------------------------|---------------------------------------------------------------------------------|
| Grant: 21st Century                                                                                                    | Grant: 21st CCLC Continuation                                                   |
| Grant Type: Competitive Grant                                                                                                    | Grant Type: Continuation Grant                                                  |
| Create an application for: 2024                                                                                                   | Create an application for: 2024                                                 |
| If your LEA is consolidating for the original application,<br>follow the instructions on slides 4 and 5, then skip to<br>slide 8. | If your LEA is consolidating for the continuation application, skip to slide 6. |

5. The application will open to the *Overview* tab. Once the grant has been awarded, click the *Budget Consolidation* tab.

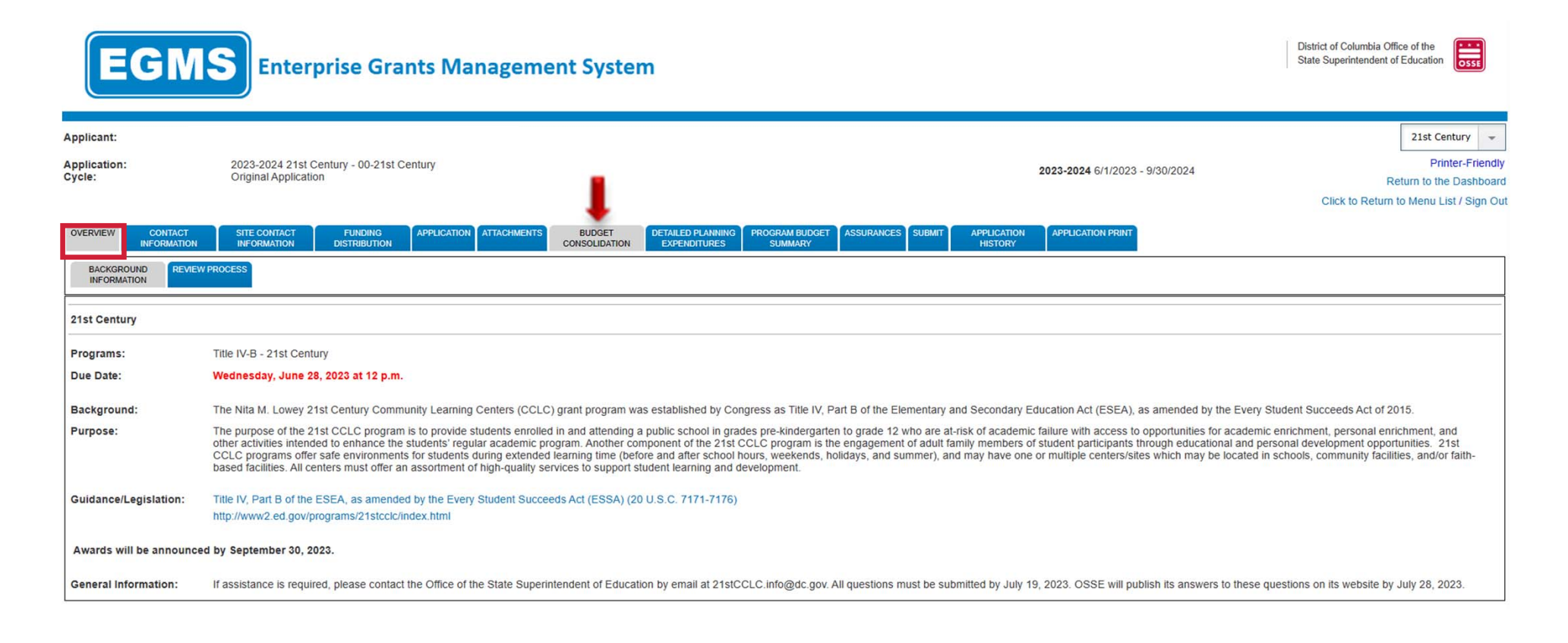

## 6. In the box at the bottom, enter the desired transfer amount. This amount must not be greater than the **total amount of funds available to transfer**.

| EGM                             | S Enterprise Grants Management System                                                                                                    |                                                                                                    | District of Columbia Office of the State Superintendent of Education |  |  |  |
|---------------------------------|----------------------------------------------------------------------------------------------------|----------------------------------------------------------------------------------------------------|----------------------------------------------------------------------|--|--|--|
| Applicant:                      |                                                                                                    |                                                                                                    | 21st Century 👻                                                       |  |  |  |
| Application:<br>Cycle:          | 2023-2024 21st Century - 00-21st Century<br>Original Application                                                                                                    | <b>2023-2024</b> 6/1/2023 - 9/30/2024                                                                           | Printer-Friendly<br>Return to the Dashboard                          |  |  |  |
|                                 |                                                                                                    |                                                                                                    | Click to Return to Menu List / Sign Out                              |  |  |  |
| OVERVIEW CONTACT<br>INFORMATION | SITE CONTACT FUNDING APPLICATION ATTACHMENTS BUDGET DETAILED PLANNING PROGRAM BUDGET ASSURANCES SUMMARY                                                                                                    | SUBMIT APPLICATION APPLICATION PRINT HISTORY                                                                    |                                                                      |  |  |  |
| Consolidate Funds into Cons     | solidated Schoolwide Program Pool                                                                                                    |                                                                                                    | Instructions                                                         |  |  |  |
| Eligibility:                    | This program, pursuant to the Elementary and Secondary Education Act (ESEA) as amended, allows the consolidation<br>must be described within the LEA's ESEA Consolidated Application.                                                                                                    | n of 21st CCLC funds into a Local Educational Agency's (LEA) Schoolwide Program bud                             | Iget (Schoolwide.) The schoolwide budget                             |  |  |  |
| Page Overview:                  | An LEA may consolidate and use funds under ESEA Section 1114, together with other Federal, State, and local funds, 40 percent of the children are from low-income families, or not less than 40 percent of the children enrolled in the scho                                                                                                    | in order to upgrade the entire educational program of a school that serves an eligible su                       | chool attendance area in which not less than                         |  |  |  |
|                                 | An LEA that chooses to consolidate and use funds from different Federal programs under this section shall not be required to maintain separate fiscal accounting records, by program, that identify the specific activities supported by those particular funds as long as the school maintains records that demonstrate that the Schoolwide program, considered as a whole, addresses the intent and purposes of each of the Federal programs that were consolidated to support the Schoolwide program. |                                                                                                    |                                                                      |  |  |  |
|                                 | Any unconsolidated, remaining funds must be budgeted within the 21st CCLC budget.                                                                                                    |                                                                                                    |                                                                      |  |  |  |
|                                 | Note that the program must be carried out as approved in the 21st CCLC application without a reduction in size or scope of required services.                                                                                                    |                                                                                                    |                                                                      |  |  |  |
|                                 | LEAs with allocations under the 21st CCLC grant may consolidate up to 100% of their funds to the Schoolwide program. The consolidated amount cannot be greater than the amount of your funds available (Allocation + Carryover). Consolidated fun will appear on the Funding Distribution tab within the ESEA Consolidated Application / Schoolwide program.                                                                                                    |                                                                                                    |                                                                      |  |  |  |
|                                 | The total amount of funds available to transfer is \$265,727.30.                                                                                                    |                                                                                                    |                                                                      |  |  |  |
|                                 | LEAs who would like to consolidate a portion or all of their 21st CCLC funds to Schoolwide must enter that whole dolla                                                                                                    | ar amount here: 220727.30                                                                                       |                                                                      |  |  |  |
|                                 | SAVE PAGE                                                                                                    | I Contraction of the second second second second second second second second second second second second second |                                                                      |  |  |  |

7. The application will open to the *Overview* tab. Go to the *21st Century Con Federal* application section.

| E                                                                                                    | <b>GMS</b> Enterprise Grants Man                                                                                                    | agement System                                                                                                    |                                                                                                    |                                                                                                    |                                                                                                    | District of Columbia<br>State Superintenden                                                                                                    | Diffice of the tof Education                                                                                                    |              |
|----------------------------------------------------------------------------------------------------|----------------------------------------------------------------------------------------------------|----------------------------------------------------------------------------------------------------|----------------------------------------------------------------------------------------------------|----------------------------------------------------------------------------------------------------|----------------------------------------------------------------------------------------------------|----------------------------------------------------------------------------------------------------|----------------------------------------------------------------------------------------------------|--------------|
| Applicant:                                                                                                    |                                                                                                    |                                                                                                    |                                                                                                    |                                                                                                    | Application Sections                                                                                                    | 21st Century Consoli                                                                                                    | dated Continuation                                                                                                    | -            |
| Application:<br>Cycle:                                                                                                    | 2023-2024 21st CCLC Continuation - 00-21st CCLC Continuation<br>Original Application                                                                                                    | 2023-2024                                                                                                    | 6/1/2023 - 9/30/2024                                                                                                    |                                                                                                    |                                                                                                    | 21st Century Consoli<br>21st Century Cont Fe<br>21st Century Cont Lo                                                                                                    | dated Continuation<br>deral<br>cal                                                                                                    |              |
|                                                                                                    |                                                                                                    |                                                                                                    |                                                                                                    |                                                                                                    |                                                                                                    | Click to Retu<br>Click to Cre                                                                                                    | m to Menu List / Sign<br>ate EGMS Support Ti                                                                                                 | Out<br>icket |
| OVERVIEW                                                                                                    | CONTACT SITE CONTACT FUNDING ATTACHMENTS                                                                                                    | MEASURABLE CORRECTIVE<br>OBJECTIVES ACTION PLAN                                                                                                    | PERFORMANCE<br>INDICATORS                                                                                                    | STAFF<br>DEVELOPMENT                                                                                                    | APPROVED SUB<br>PROGRAM<br>MODIFICATIONS                                                                                                    | MIT APPLICATION<br>HISTORY                                                                                                    | APPLICATION PRINT                                                                                                    |              |
| BACKGROU                                                                                                    | ND REVIEW PROCESS                                                                                                    |                                                                                                    |                                                                                                    |                                                                                                    |                                                                                                    |                                                                                                    |                                                                                                    |              |
| 21st Century                                                                                                    | Continuation                                                                                                    |                                                                                                    |                                                                                                    |                                                                                                    |                                                                                                    |                                                                                                    |                                                                                                    |              |
| Programs                                                                                                    |                                                                                                    |                                                                                                    |                                                                                                    |                                                                                                    |                                                                                                    |                                                                                                    |                                                                                                    |              |
| Title IV-B - 21                                                                                                    | st Century Community Learning Centers Continuation                                                                                                    |                                                                                                    |                                                                                                    |                                                                                                    |                                                                                                    |                                                                                                    |                                                                                                    |              |
| Friday Sente                                                                                                    | mber 15, 2023, at 3:00 PM                                                                                                    |                                                                                                    |                                                                                                    |                                                                                                    |                                                                                                    |                                                                                                    |                                                                                                    |              |
| Packground                                                                                                    | 1001 10, 2020, at 3.00 F M                                                                                                    |                                                                                                    |                                                                                                    |                                                                                                    |                                                                                                    |                                                                                                    |                                                                                                    |              |
| The Nita M. L                                                                                                    | owey 21st Century Community Learning Centers (CCLC) grant program                                                                                                    | was established by Congress as Title I                                                                                                    | V, Part B of the Eleme                                                                                                    | entary and Seconda                                                                                                    | ry Education Act (ESEA),                                                                                                    | as amended.                                                                                                    |                                                                                                    |              |
| Purpose                                                                                                    |                                                                                                    |                                                                                                    |                                                                                                    |                                                                                                    |                                                                                                    |                                                                                                    |                                                                                                    |              |
| The purpose<br>program. Ano<br>environments<br>faith-based fa<br>reading, math<br>that provide s<br>centers oppor<br>and work in m | of the program is to create 21st CCLC programs that provide at-risk stud<br>ther component of the 21st CCLC program is the engagement of adult fa<br>for students during extended learning time (before and after school hou<br>cilities. All centers must offer an assortment of high-quality services to st.<br>, science, and technology programs), service learning, character educati<br>ignificant expanded learning opportunities for children and youth, that wit<br>tunities for literacy and related educational development. Applicants are<br>teaningful collaboration to develop 21st CCLC. | ents with opportunities for academic en<br>imily members of active student particip<br>rs, weekends, holidays, and summer), a<br>ipport student learning and developmer<br>ion, physical education and recreationa<br>II assist students to meet or exceed the<br>to consult extensively with parents, cor | nrichment, personal er<br>pants through educati<br>and may have one or<br>nt, including, but not li<br>il activities, and dropou<br>District's standards in<br>mmunity organizations | nrichment, and othe<br>onal and personal d<br>multiple centers/site<br>mited to: tutoring, n<br>ut prevention. Offici<br>n core academic sui<br>, businesses, arts a | r activities intended to en<br>levelopment opportunities<br>ss, which may be located<br>nentoring, academic enric<br>e of the State Superintenc<br>ojects, and offer families o<br>and cultural organizations, | hance the students' re<br>. 21st CCLC program<br>in schools, community<br>hment (e.g. homeword<br>lent of Education (OS)<br>of students served by<br>, and other youth deve | gular academic<br>is offer safe<br>r facilities, and/or<br>k assistance,<br>SE) will fund projects<br>community learning<br>lopment agencies |              |
| Guidance                                                                                                    |                                                                                                    |                                                                                                    |                                                                                                    |                                                                                                    |                                                                                                    |                                                                                                    |                                                                                                    |              |
| Title IV, Part E                                                                                                    | 3 of the ESEA, as amended by the Every Student Succeeds Act (ESSA)                                                                                                    | (20 U.S.C. 7171-7176)                                                                                                    |                                                                                                    |                                                                                                    |                                                                                                    |                                                                                                    |                                                                                                    |              |

8. On the *Budget Consolidation* tab, enter the desired transfer amount in the box at the bottom. This amount must not be greater than the **total amount of funds available to transfer**.

| E                                                                                                    | GMS Enterprise Grants Management System                                                     | District of Columbia Office of the<br>State Superintendent of Education        |  |  |  |
|----------------------------------------------------------------------------------------------------|---------------------------------------------------------------------------------------------|--------------------------------------------------------------------------------|--|--|--|
| Applicant:                                                                                                    | Application Sections                                                                        | 21st Century Cont Federal 👻                                                    |  |  |  |
| Application:                                                                                                    | 2023-2024 21st CCLC Continuation - 00-21st CCLC Continuation 2023-2024 6/1/2023 - 9/30/2024 | Printer-Friendly                                                               |  |  |  |
| Cycle:                                                                                                    | Original Application                                                                        | Return to the Dashboard                                                        |  |  |  |
|                                                                                                    |                                                                                             | Click to Return to Menu List / Sign Out<br>Click to Create EGMS Support Ticket |  |  |  |
| BUDGET                                                                                                    | BUDGET                                                                                      |                                                                                |  |  |  |
| Consolidate Fu                                                                                                    | nds into Consolidated Schoolwide Program Pool                                               | Instructions                                                                   |  |  |  |
| Page Overview: This program, pursuant to the Elementary and Secondary Education Act, allows the transferring of funds to the Consolidated Schoolwide Program Pool (Schoolwide), located within the ESEA Consolidated application. Subgrantees with allocations under this program may transfer up to 100% of their funds available to the Schoolwide program. Any untransferred, remaining funds, must be budgted within this program. Transferred funds will appear on the Funding Distribution tab within the ESEA Consolidated Application / Schoolwide program. If you have an approved allocation, and would like to transfer some or all of that allocation to Schoolwide, please enter that amount here. This amount cannot be less than zero, or greater than the amount of your funds available to transfer is \$10,500.00. If your organization would like to transfer funds to Schoolwide, please enter that whole dollar amount here:  SAVE PAGE |                                                                                             |                                                                                |  |  |  |

## Instructions

- If the amount in the box on the previous slide is equivalent to the total amount of funds A(0) available to transfer, follow the steps under the Full Transfer of 21st CCLC funds to Schoolwide section in this document.
- If the amount in the box on the previous slide is less than the total amount of funds available to transfer, follow the steps under the <u>Partial Transfer of 21st CCLC funds to</u> <u>Schoolwide section in this document</u>.

#### Slide 8

#### A(0 These links did not work for me. Please check. Allen, Brittany (OSSE), 2023-08-11T19:05:59.640

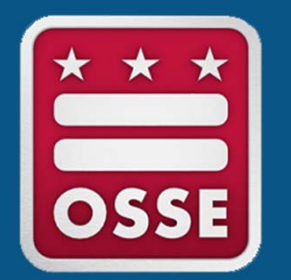

### Full Transfer of 21st CCLC Funds to Schoolwide

Systems and Supports, K-12

1. Go to the *Funding Distribution* tab. The **total available for budgeting** should be \$0.

| EGI                         | <b>MS</b> Enterprise Gra                                       | ants Management Syster                          | n                                 |                                  | District of Columbia Office of the State Superintendent of Education |
|-----------------------------|----------------------------------------------------------------|-------------------------------------------------|-----------------------------------|----------------------------------|----------------------------------------------------------------------|
| Applicant:                  |                                                                |                                                 |                                   |                                  | 21st Century 👻                                                       |
|                             |                                                                |                                                 |                                   |                                  | Drinter Friendh                                                      |
| Application:<br>Cycle:      | 2023-2024 21st Century - 00-21st Centu<br>Original Application | ry                                              |                                   | 2023-2024 6/1/2023 - 9/30/202    | 24 Poture to the Dachbear                                            |
|                             | Ļ                                                              |                                                 |                                   |                                  | Click to Return to Menu List / Sign Ou                               |
| OVERVIEW CONTAC<br>INFORMAT | TION SITE CONTACT FUNDING DISTRIBUTION                         | APPLICATION ATTACHMENTS BUDGET<br>CONSOLIDATION | DETAILED PLANNING<br>EXPENDITURES | PROGRAM BUDGET ASSURANCES SUBMIT | APPLICATION APPLICATION PRINT<br>HISTORY                             |
| Allocations                 |                                                                |                                                 |                                   |                                  | Instructions                                                         |
|                             |                                                                |                                                 |                                   | TitleIVB (                       | Continuation                                                         |
| Current Year Funds          |                                                                |                                                 |                                   |                                  |                                                                      |
| Allocation                  |                                                                |                                                 |                                   |                                  | \$265,727.30                                                         |
| ReAllocated (+)             |                                                                |                                                 |                                   |                                  | \$0.00                                                               |
| Released (-)                |                                                                |                                                 |                                   |                                  | \$0.00                                                               |
| Total Current Year          | Funds                                                          |                                                 |                                   |                                  | \$265,727.30                                                         |
| Prior Year(s) Funds         |                                                                |                                                 |                                   |                                  |                                                                      |
| Rollover (+)                |                                                                |                                                 |                                   |                                  | \$0.00                                                               |
| ReAllocated (+)             |                                                                |                                                 |                                   |                                  | \$0.00                                                               |
| Total Prior Year(s)         | Funds                                                          |                                                 |                                   |                                  | \$0.00                                                               |
| Sub Total                   |                                                                |                                                 |                                   |                                  | \$265,727.30                                                         |
| Multi-District              |                                                                |                                                 |                                   |                                  |                                                                      |
| Transfer In (+)             |                                                                |                                                 |                                   |                                  | \$0.00                                                               |
| Transfer Out (-)            |                                                                |                                                 |                                   |                                  | \$0.00                                                               |
| Administrative Age          | ent                                                            |                                                 |                                   |                                  |                                                                      |
| Adjusted Sub Total          |                                                                |                                                 |                                   |                                  | \$265,727.30                                                         |
| Total Available for Bud     | dgeting                                                        |                                                 |                                   |                                  | \$0.0                                                                |
|                             |                                                                |                                                 |                                   |                                  | TitleIVB                                                             |

2. The application is complete. Go to the *Submit* tab and click the "Consistency Check" button.

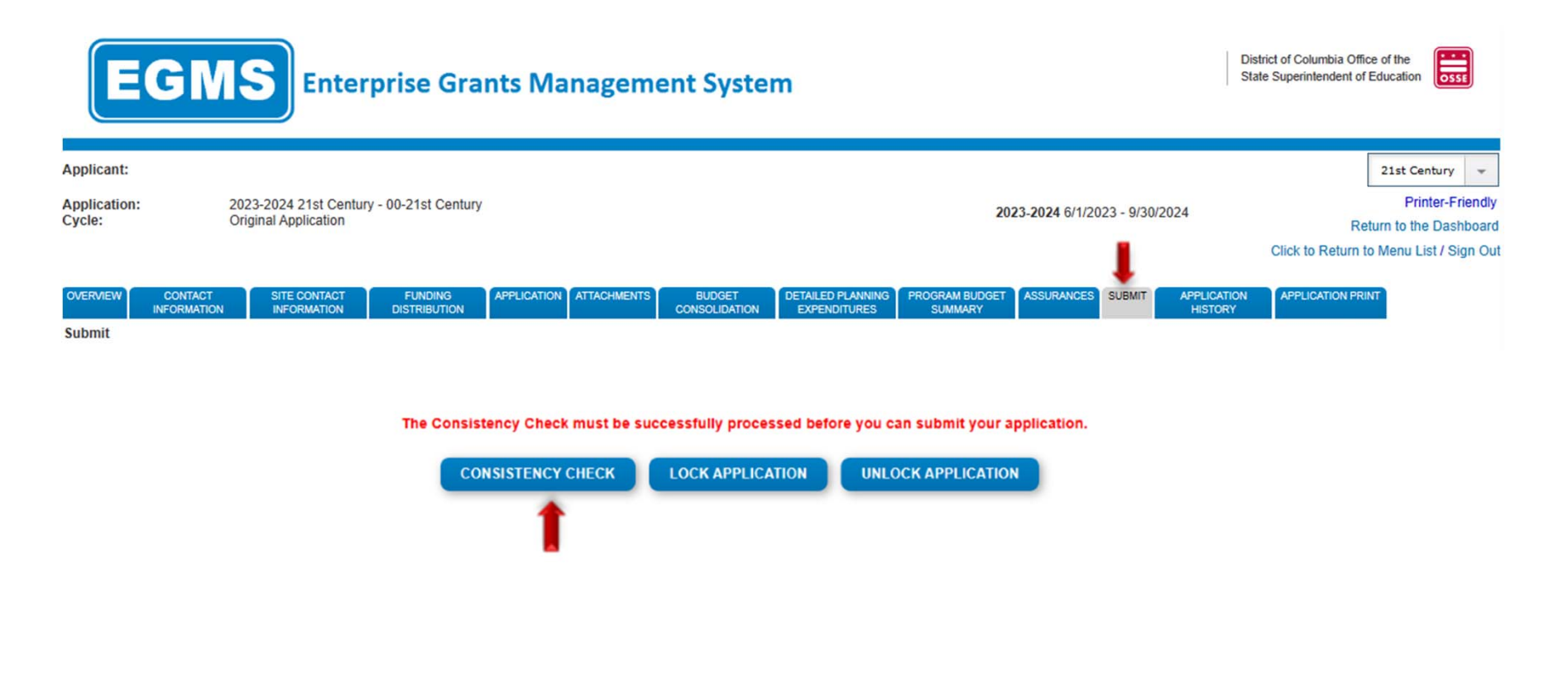

3. The following screen indicates the consistency check is running to review the application for validation errors.

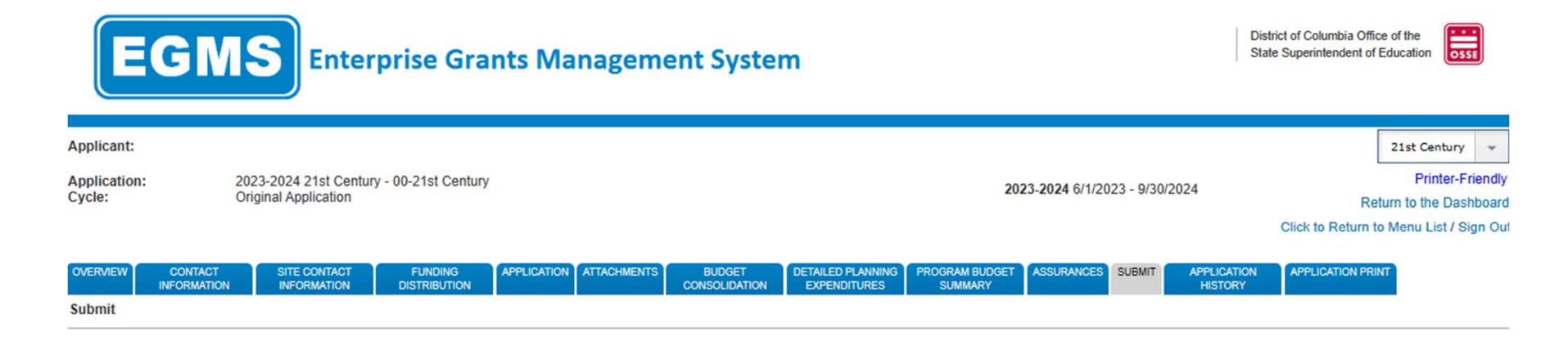

Consistency Check is running...

4. If the consistency check returns no errors, the following screen will appear. Please click "Submit to OSSE" to finalize the application. If consistency check return errors, please correct the errors and repeat steps 2-4 until the "Submit to OSSE" button appears.

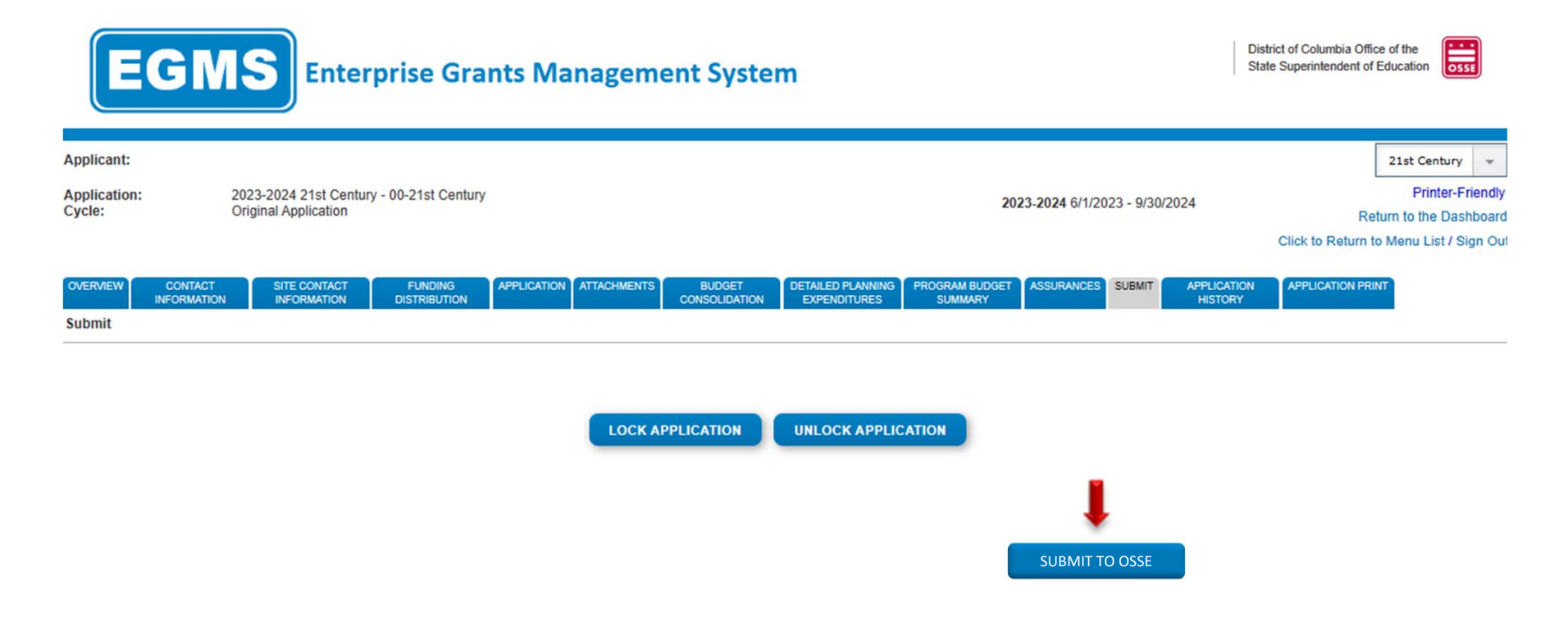

5. The following message will appear once the application has been submitted for review.

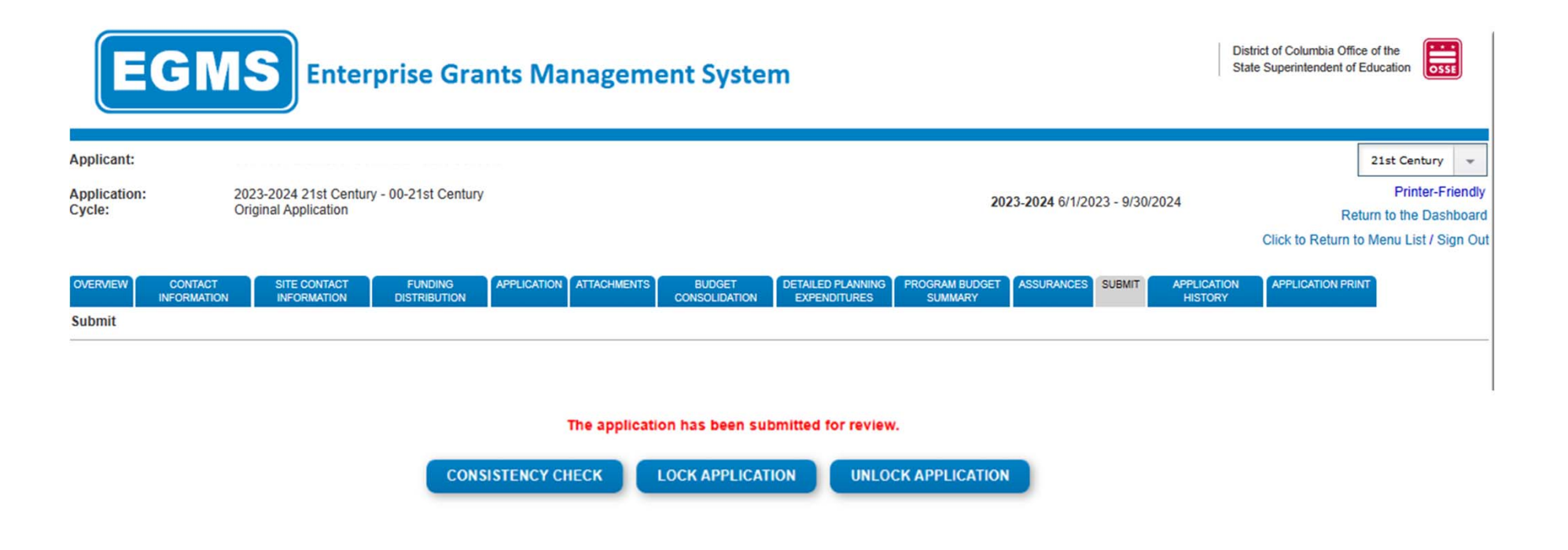

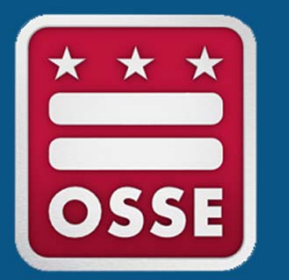

# Partial Transfer of 21<sup>st</sup> CCLC funds to Schoolwide

Systems and Supports, K-12

1. Go to the *Funding Distribution* tab. Calculate the following: **adjusted subtotal** – **total available for budgeting = amount.** This amount should be equivalent to the amount entered in the box on the *Budget Consolidation* page (<u>slide 5</u>).

| EGMS                          | Enterprise Grants Management System                                                                                                  |                                | District of Columbia Office of the<br>State Superintendent of Education |
|-------------------------------|----------------------------------------------------------------------------------------------------|--------------------------------|-------------------------------------------------------------------------|
| Applicant:                    |                                                                                                    |                                | 21st Century 👻                                                          |
| Application:                  | 2023-2024 21st Century - 00-21st Century                                                                                             |                                | Printer-Friendly                                                        |
| Cycle:                        | Original Application                                                                                                    | 2023-2024 6/1/2023 - 9/30/2024 | Return to the Dashboard                                                 |
| OVERVIEW CONTACT              | SITE CONTACT FUNDING APPLICATION ATTACHMENTS BUDGET DETAILED PLANNING PROGRAM BUDGET ASSURANCES SUBMIT APPLICATION APPLICATION PRINT |                                | Click to Return to Menu List / Sign Out                                 |
| Allocations                   | INFORMATION DISTRIBUTION CONSOLIDATION EXPENDITURES SUMMARY HISTORY                                                                  |                                | Instructions                                                            |
|                               |                                                                                                    | TitleIVB_Continuation          |                                                                         |
| Current Year Funds            | л.<br>Л.                                                                                                    |                                |                                                                         |
| Allocation                    |                                                                                                    |                                | \$265,727.30                                                            |
| ReAllocated (+)               |                                                                                                    |                                | \$0.00                                                                  |
| Released (-)                  |                                                                                                    |                                | \$0.00                                                                  |
| Total Current Year Funds      |                                                                                                    |                                | \$265,727.30                                                            |
| Prior Year(s) Funds           |                                                                                                    |                                |                                                                         |
| Rollover (+)                  |                                                                                                    |                                | \$0.00                                                                  |
| ReAllocated (+)               |                                                                                                    |                                | \$0.00                                                                  |
| Total Prior Year(s) Funds     |                                                                                                    |                                | \$0.00                                                                  |
| Sub Total                     |                                                                                                    |                                | \$265,727.30                                                            |
| Multi-District                |                                                                                                    |                                |                                                                         |
| Transfer In (+)               |                                                                                                    |                                | \$0.00                                                                  |
| Transfer Out (-)              |                                                                                                    |                                | \$0.00                                                                  |
| Administrative Agent          |                                                                                                    |                                |                                                                         |
| Adjusted Sub Total            |                                                                                                    |                                | \$265,727.30                                                            |
|                               |                                                                                                    |                                |                                                                         |
| Total Available for Budgeting |                                                                                                    |                                | \$45,000.00                                                             |

- 2. Complete the 21<sup>st</sup> CCLC Application as usual for the remaining funds.
- 3. Once the application is complete, go to the *Submit* tab and click the "Consistency Check" button.

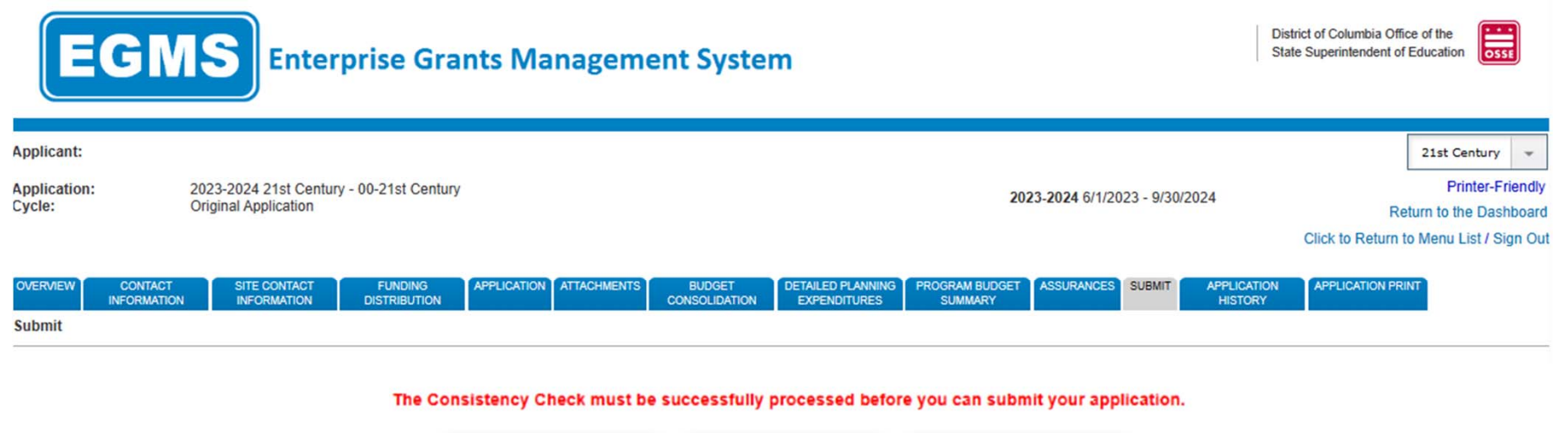

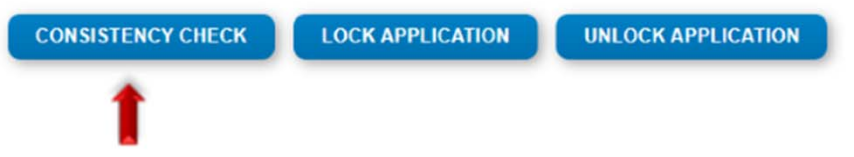

4. The following screen indicates the consistency check is running to review the application for validation errors.

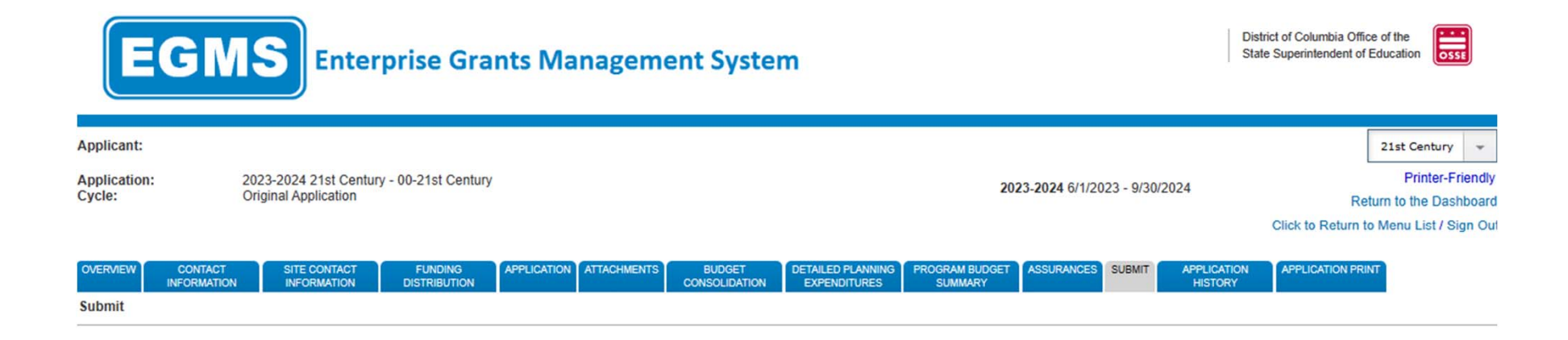

Consistency Check is running...

5. If the consistency check returns no errors, the following screen will appear. Please click "Submit to OSSE" to finalize the application. If consistency check return errors, please correct the errors and repeat steps 3-5 until the "Submit to OSSE" button appears.

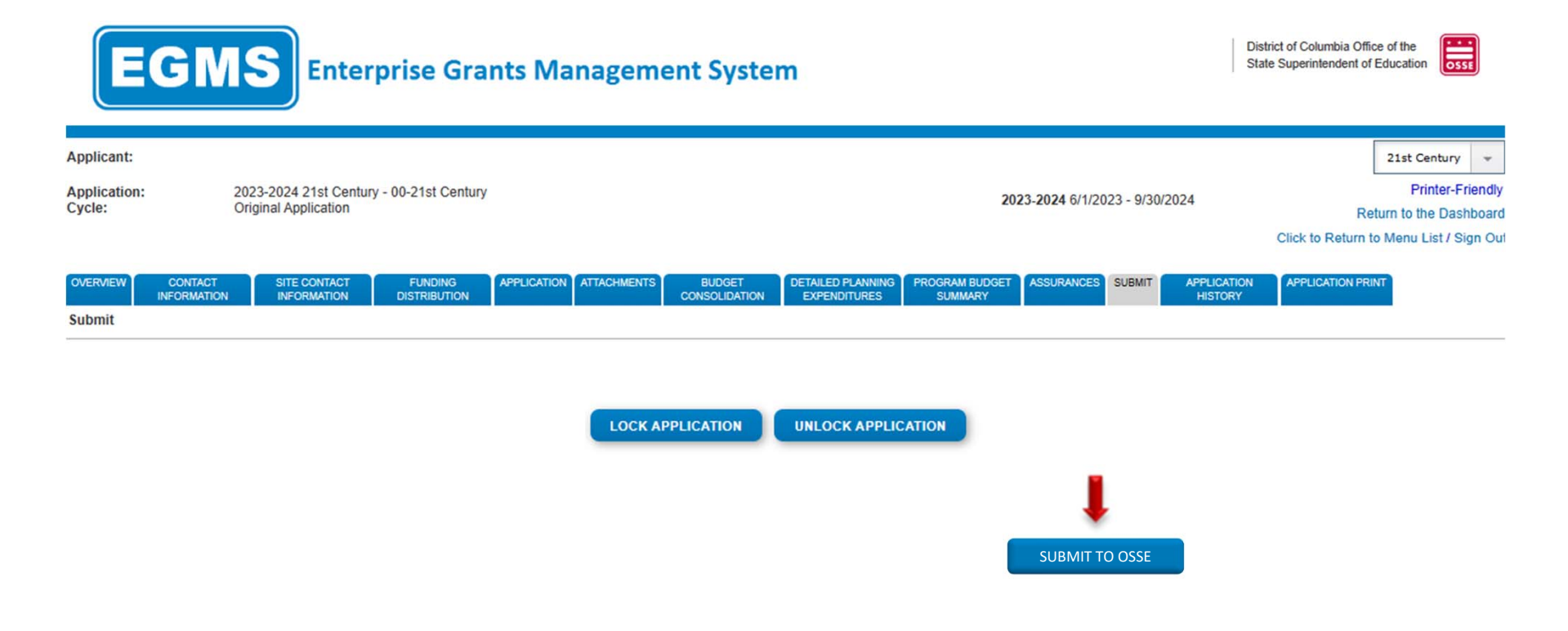

6. The following message will appear once the application has been submitted for review.

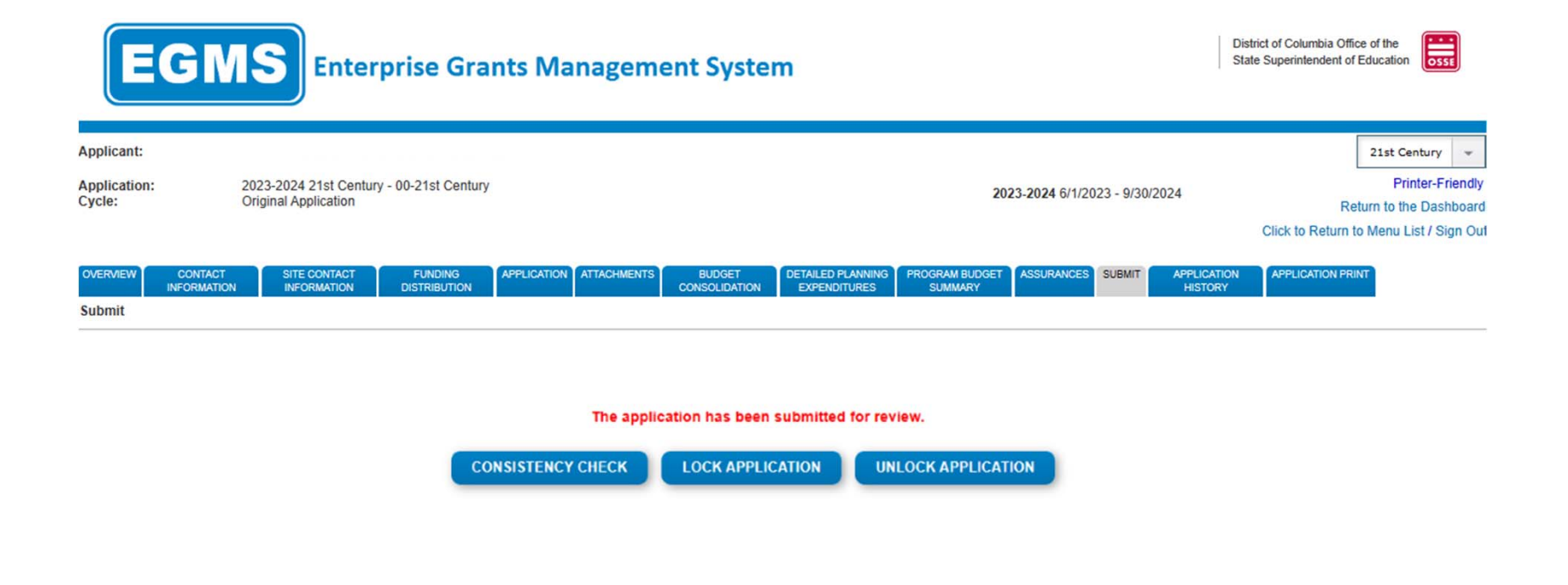